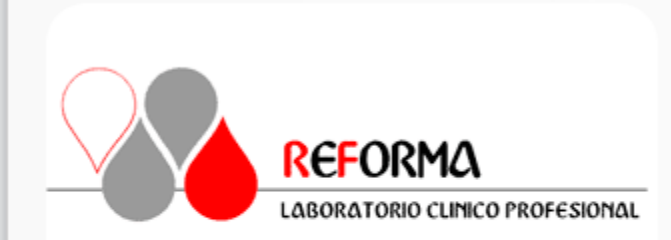

# Portal de Facturación

| Ingresa tus datos para accesa   | ar al sistema. |
|---------------------------------|----------------|
| Correo electrónico              |                |
| Contraseña                      |                |
| Recuérdame                      | Ingresar 🔊     |
| ¿Olvidaste tu Contraseña?       |                |
| Si aún no tienes una cuenta, re | egístrate aquí |
|                                 |                |

Si eres nuevo, da clic en la siguiente opción y registra tus datos fiscales para poder acceder al sistema

Debes capturar tu información tal cual esta registrada en la constancia de situación fiscal y aceptar el aviso de privacidad.

La contraseña y correo electrónico son los que utilizaras para acceder al sistema.

# CAPTURAR LOS DATOS REGISTRADOS EN LA CONSTANCIA DE SITUACIÓN FISCAL

| *RFC          | *Contraser   | ĭa              |                | O Mostrar Contraseña |
|---------------|--------------|-----------------|----------------|----------------------|
| ^Razon Social |              |                 |                | ]                    |
| *Email        |              | *Régimen Fiscal |                |                      |
|               |              | SELECCIONE      |                | ~                    |
| *País         | *Estado      |                 | *Ciudad        |                      |
| -SELECCIONE   | SELECCIONE   | •               | SELECCIONE     | *                    |
| *Calle        |              |                 | *Colonia       |                      |
|               |              |                 |                |                      |
| *No. Exterior | No. Interior |                 | *Código Postal |                      |
|               |              |                 | SELECCIONE     | *                    |
|               | , <u> </u>   |                 |                |                      |

#### AVISO DE PRIVACIDAD

Por medio de la presente se hace constar a todo el personal y sus Clientes que la empresa LABORATORIO CLINICO PROFESIONAL REFORMA tiene la obligación de cumplir con la Ley Federal de Protección de datos personales en posesión de los particulares, por lo mismo se les da a conocer como se protegen los datos de acuerdo al artículo siguiente.

Aceptar aviso privacidad 🗆

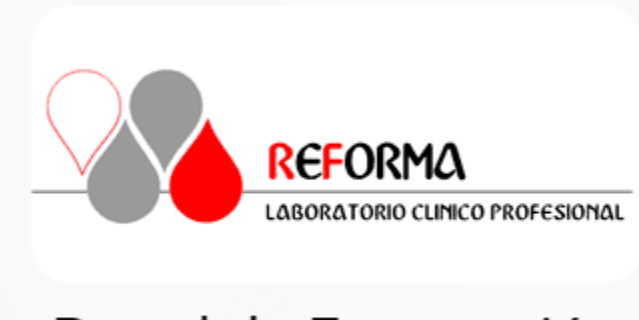

## Portal de Facturación

Ingresa tus datos para accesar al sistema.

| Correo electrónico                           |            |  |  |  |
|----------------------------------------------|------------|--|--|--|
| Contraseña                                   |            |  |  |  |
| Recuérdame                                   | Ingresar 관 |  |  |  |
| ¿Olvidaste tu Contraseña?                    | 325 m.     |  |  |  |
| Si aún no tienes una cuenta, regístrate aquí |            |  |  |  |
|                                              |            |  |  |  |

**Para recuperar la contraseña**, da clic en la siguiente opción y sigue los pasos que se indican.

Debes ingresar el correo electrónico que se registro y la contraseña llegara a este correo.

### Recuperar Contraseña

#### \*Correo electrónico o RFC

Correo electrónico

🖂 Enviar

×

Mis datos: carga los datos fiscales registrados, dando opción a actualizar todos los datos a excepción del RFC.

| LABORATORIO REFORMA FACTU |                 | 🐣 Mis Datos | 🔓 Facturar 🛛 🖪 | Mis Facturas  |             |                         |
|---------------------------|-----------------|-------------|----------------|---------------|-------------|-------------------------|
|                           |                 |             |                |               |             |                         |
| Mis Datos                 |                 |             |                |               | C Mod       | dificar 痡 Inicio        |
| *RFC                      | *Regimen Fiscal |             |                | *Contraseña   |             | O Mostrar<br>Contraseña |
| *Razón Social             |                 |             | *Email         |               |             |                         |
| *País *Estado             | •               | *Ciudad     | •              | *Colonia      |             |                         |
| *Calle                    |                 |             | *Código Postal | *No. Exterior | No. Interio | Dr                      |

### Facturar:

- 1. Revisar datos fiscales sean correctos.
- 2. Seleccionar uso CFDI
- 3. Introducir no control, fecha y total para buscar la información del ticket
- 4. Dar clic en facturar

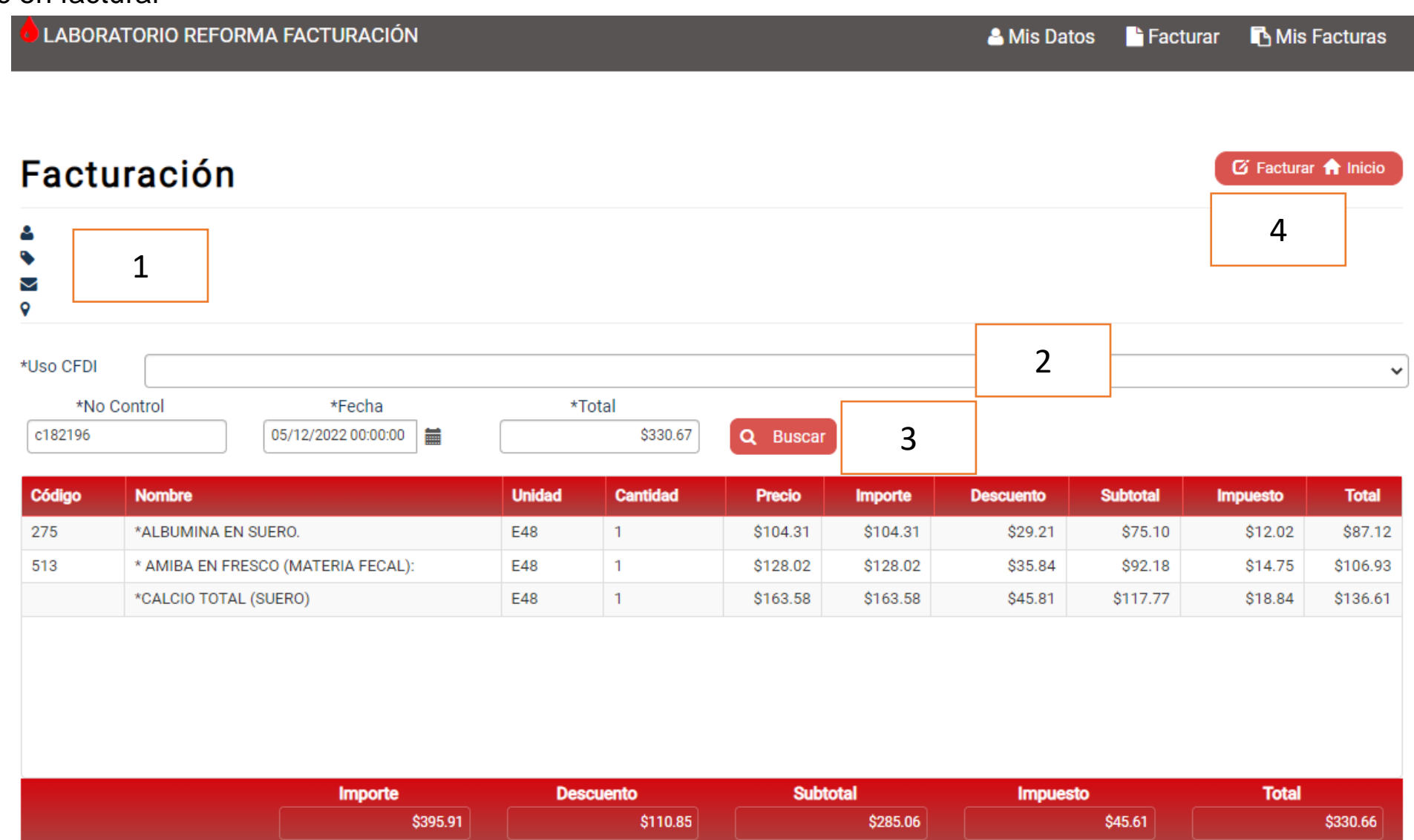

Mis facturas: Muestra el listado de las ultimas facturas del mes.

- 1. Se puede consultar por fechas
- 2. Visualizar o descargar el PDF de la factura
- 3. Visualizar o descargar el XML de la factura
- 4. Se envía el PDF y XML al correo electrónico registrado en mis datos

| LABORATORIO REFORMA FACTURACIÓN |        |        |         |            | 🐣 Mis Datos | Facturar | 🖪 Mis Facturas |           |
|---------------------------------|--------|--------|---------|------------|-------------|----------|----------------|-----------|
|                                 |        |        |         |            |             |          |                |           |
| Mis Fa                          | cturas |        |         |            |             |          |                | ↑ Inicio  |
| *Del                            |        |        | *Al     |            |             |          |                |           |
| 01/11/2022 🖬 31/12/2022 🖬 1     |        |        |         |            |             |          |                |           |
|                                 |        |        |         |            |             |          | E              | Buscar    |
| PDF                             | XML    | Enviar | Factura | Fecha      | Subtotal    | Impuesto | Total          | Estatus   |
| 🔎 📥                             | 🖹 📥    | 1      | F 3     | 01/11/2022 | \$738.59    | \$118.17 | \$856.76       | Cancelada |
| 2                               | 3      | 4      |         |            |             |          |                |           |